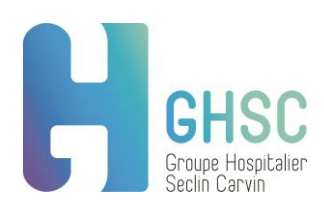

# Procédure d'utilisation de l'application EGTT MEDICAL destinée aux Internes

# A. La connexion à E-GTT Médical

 ✓ Sur la page d'accueil de l'intranet, se rendre dans la boîte à outil, cliquer sur Applicatifs en ligne puis cliquer sur @planning :

| Applicatifs en ligne                                                                                                    |                                                                                                   |
|----------------------------------------------------------------------------------------------------|---------------------------------------------------------------------------------------------------|
| Bon de travaux                                                                                                    |                                                                                                   |
| FEI Online                                                                                                    | SOS Informatique                                                                                  |
| Formulaires                                                                                                    | <u>Déclaration Evenement Indésirables</u>                                                         |
| Gardes et astreintes                                                                                                    | Pages jaunes     Apploaning                                                                       |
| llenus du Self                                                                                                    |                                                                                                   |
| Plan blanc                                                                                                    |                                                                                                   |
| Procédures                                                                                                    |                                                                                                   |
| Réservations                                                                                                    |                                                                                                   |
| Résultats laboratoire                                                                                                    |                                                                                                   |
| SoS informatique                                                                                                    |                                                                                                   |
| Saisir votre nom d'utilisateur et votre mot de                                                                                                    | passe :                                                                                           |
| Saisir votre nom d'utilisateur et votre mot de<br><u>Nom d'utilisateur</u> = 5 premières lettres du nom<br>et 1 <sup>ère</sup> lettre du prénom.<br>Exemple : DUPONT Pierre => DUPONP<br>En cas de nom court, ajouter les lettres de votre<br>prénom jusqu'à arriver à un total de 6<br>caractères. Exemple : AZE Hélène => AZEHEL<br><u>Mot de passe</u> = est identique à votre nom | passe : Connexion Saisir nom d'utilisateur et mot de passe Nom d'utilisateur e-Agirh Mot de passe |

En cas d'oubli ou de 3 tentatives infructueuses, veuillez contacter la Direction des Affaires Médicales, de l'Innovation et des Coopérations (DAMIC) afin que celui-ci soit réinitialisé.

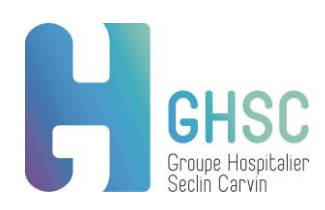

✓ Si cette fenêtre apparait, cliquer sur le lien « e-GTT Médical » :

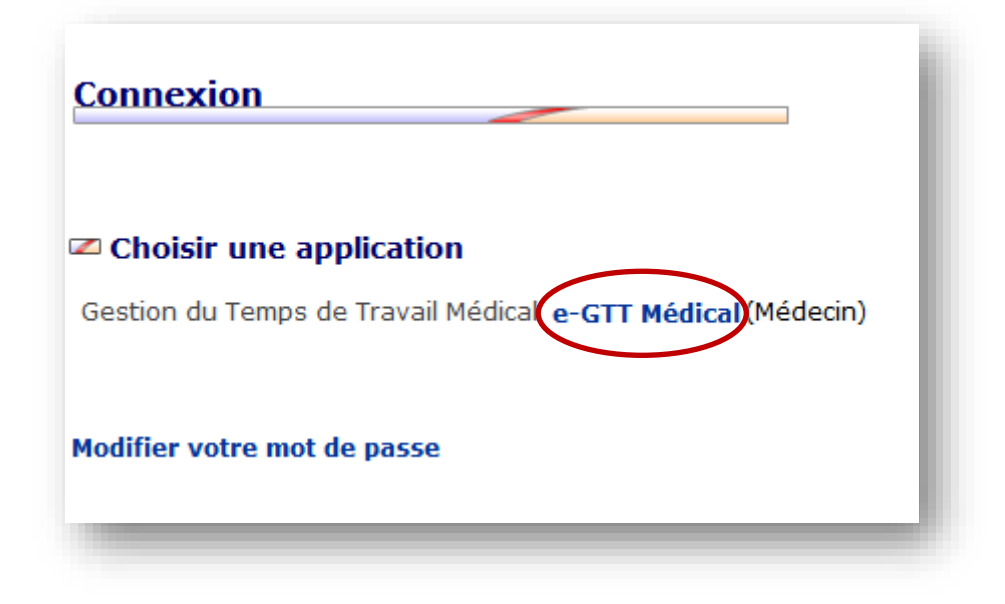

### B. Le menu principal

La plateforme E-GTT Médical s'affiche comme ci-dessous :

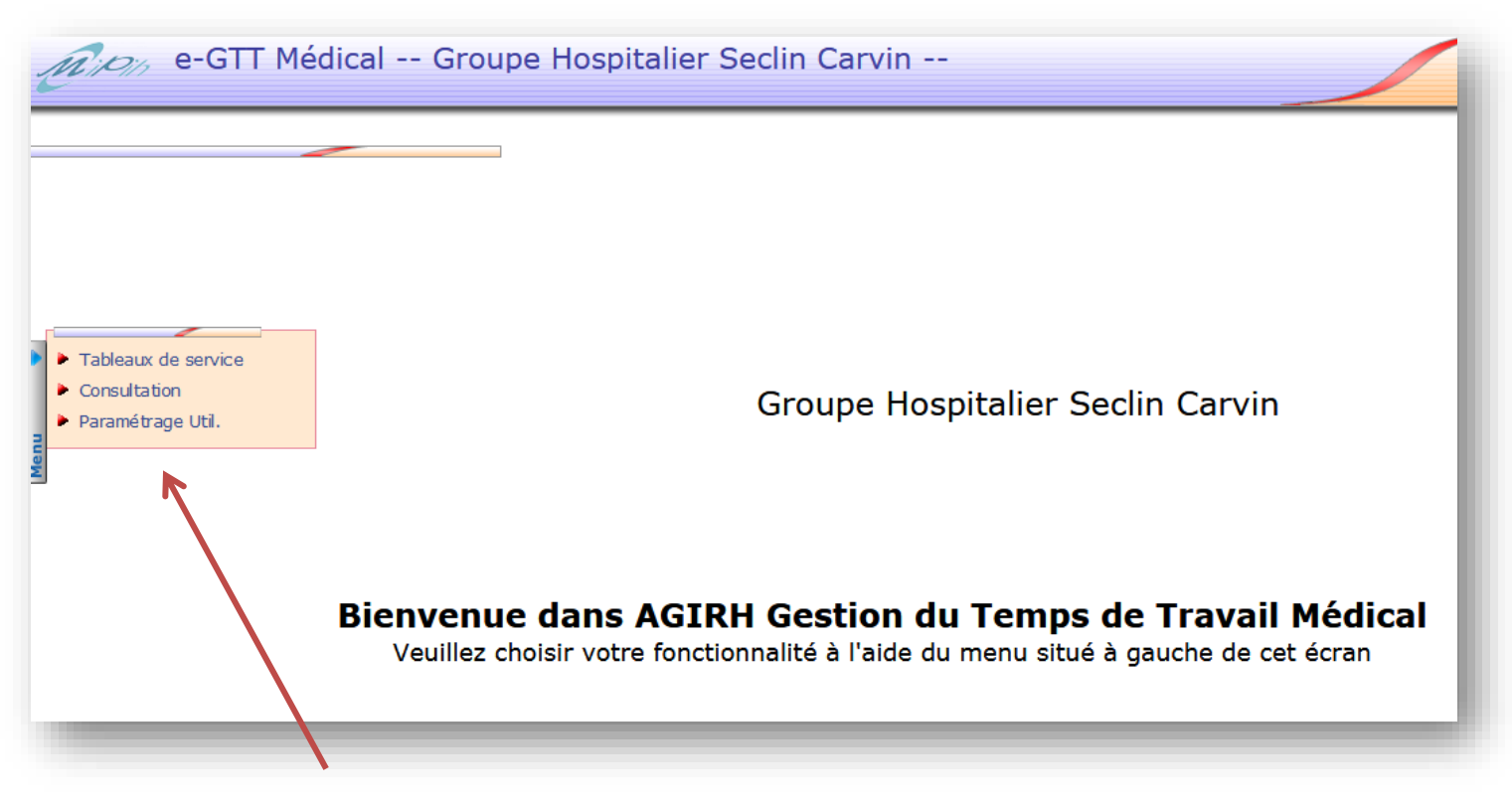

Cette page d'accueil vous permet d'accéder au menu :

- **Tableau de service :** vous permet d'accéder au tableau de votre service (Sénior et Junior) ainsi que l'ensemble des plannings sur lesquels vous êtes positionné.
- **Consultation :** vous permet de consulter l'ensemble des tableaux de gardes et astreintes de l'établissement.

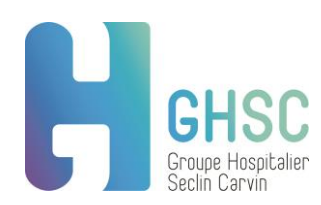

- Paramétrage utilisateur : vous permet de paramétrer votre compte (couleur, semaine type, ...).

#### C. Le tableau de service

✓ Dans le menu, cliquer sur « Tableaux de service » puis se rendre sur « Tableau de service des intervenants » :

1

| Aion e-GTT                                                                                      | Médical Groupe Hospitalier Secli                                                                                                    |
|-------------------------------------------------------------------------------------------------|----------------------------------------------------------------------------------------------------|
| <ul> <li><u>Tableaux de service</u></li> <li>Consultation</li> <li>Paramétrage Util.</li> </ul> | <ul> <li>Tableau de service des intervenants</li> <li>Tableau de service par activités</li> <li>Tableau de service individuel</li> <li>Déplacements</li> <li>Déplacements exceptionnels</li> <li>Statistiques congés</li> <li>Statistiques par activité</li> <li>Statistiques tous services</li> <li>Valorisation gardes et astreintes</li> <li>Valorisation temps de travail</li> </ul> |

La page se présente comme ci-dessous :

| e-GTT Médical Groupe Hospitalier Seclin Carvin                                                                                                    |
|----------------------------------------------------------------------------------------------------|
| Tableau de service des intervenants                                                                                                    |
| TS.Coll.       TS.Act.       TS.Ind.       Dépl.       Dépl.Exc       Stat.cgs       Stat.Act       Stat.TS       Valo.G.Ast       Valo.TT         Senior       Période       Image: Choix service       Image: Choix service       Image: Choix service       Image: Choix service |
| Effacer Choix de l'activité - Rémunéré '√' - Drt cg 2018 - Cg Sen/Jun Horaires UF                                                                                                    |

Les différents onglets :

**Tableau collectif (TS. Coll.)** permet de visualiser l'ensemble des plannings des médecins affectés au service et de remplir son propre planning.

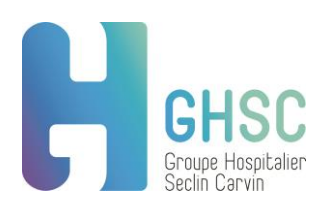

**Tableau des activités (TS. Act.)** permet de visualiser le planning par activité. Il peut être utile pour contrôler la continuité des soins.

Tableau individuel (TS. Ind.) permet de visualiser le planning d'un seul médecin à la fois.

**Déplacement (Dépl.)** permet d'enregistrer les déplacements réalisé au cours des astreintes. Accessible après validation du TS par la DSRM les 1<sup>er</sup> de chaque mois.

Déplacement exceptionnel (Dépl. Exc) : seulement pour les services concernés.

Les onglets **statistiques** vous permettent :

- D'accéder à vos droits en matière de congés, RTT et formation ; ainsi que visualiser vos reliquats et les mouvements effectués sur le Compte Epargne Temps
- D'accéder au détail de vos activités (Garde et astreinte)

L'onglet de valorisation des gardes et astreintes permet d'afficher, à M+1, la valorisation des gardes et astreintes effectuées.

L'onglet de valorisation du temps de travail, permet de visualiser les obligations de service, le temps de travail effectué et le temps additionnel, sur un quadrimestre. Il est possible de faire un cumul de cycle.

#### D. Le report des activités sur le tableau de service

- ✓ Cliquer sur l'onglet « TS.Coll. » :
- ✓ Cliquer sur « junior » :

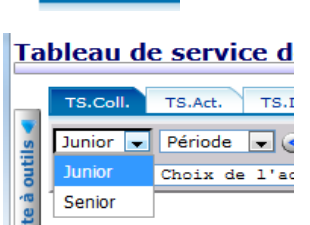

TS.Coll.

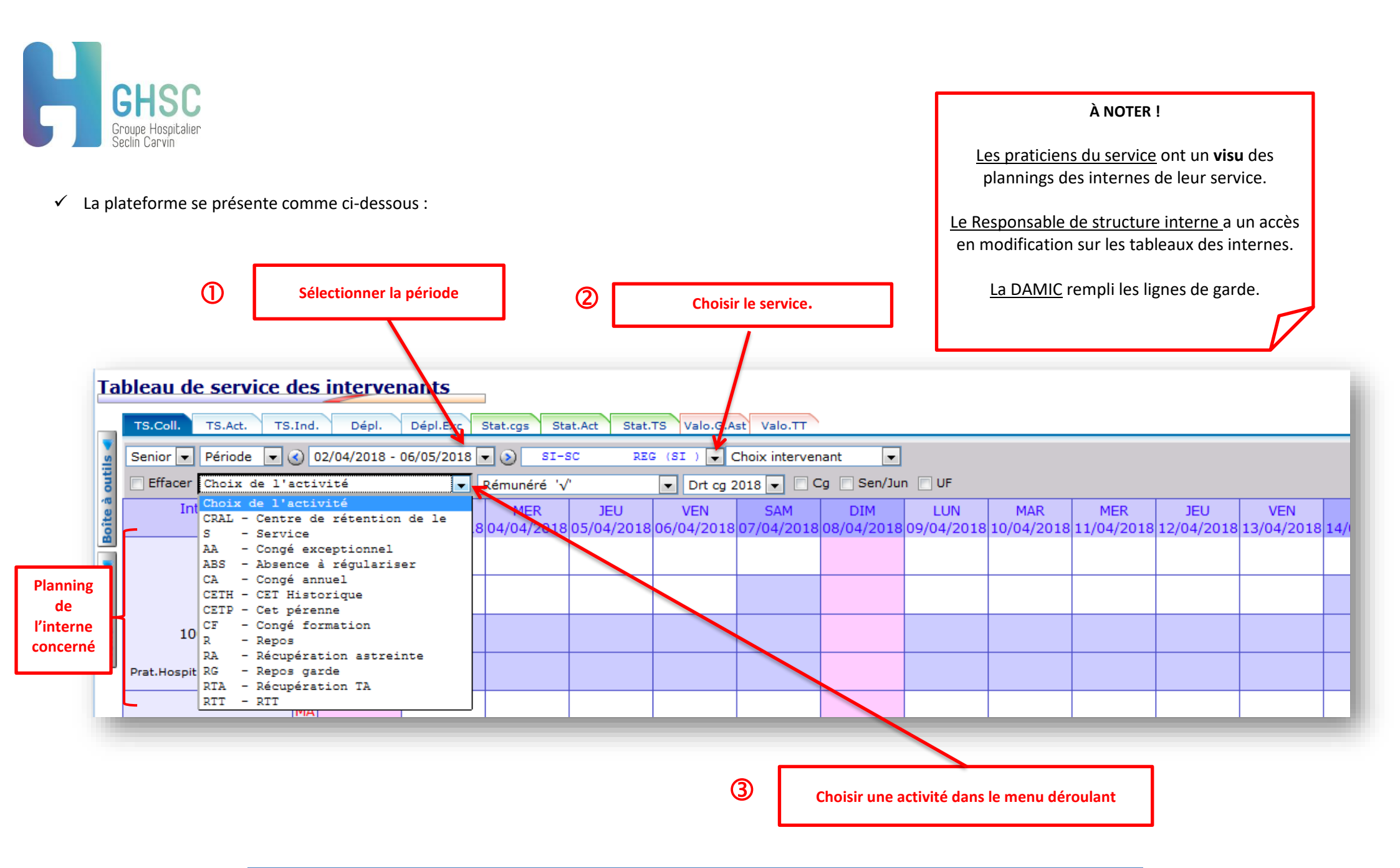

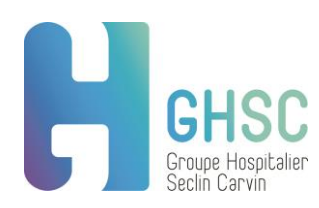

4

Positionner l'activité de jour dans le tableau, en cliquant sur les demi-journées :

| Senior V Période V 3 02/04/2018 - 06/05/2018 V 3 Garde SI-SC REG (GSI) V Choix intervenant V |    |                   |                   |                   |                   |                   |                   |                   |                   |
|----------------------------------------------------------------------------------------------|----|-------------------|-------------------|-------------------|-------------------|-------------------|-------------------|-------------------|-------------------|
| Effacer GP - Garde                                                                           | su | r place           | Rén               | nunéré '√'        | •                 | Drt cg 2018       | 3 🚽 🔲 Cg [        | Sen/Jun           | UF                |
| Intervenant                                                                                  |    | LUN<br>02/04/2018 | MAR<br>03/04/2018 | MER<br>04/04/2018 | JEU<br>05/04/2018 | VEN<br>06/04/2018 | SAM<br>07/04/2018 | DIM<br>08/04/2018 | LUN<br>09/04/2018 |
|                                                                                              | MA | GP √              |                   |                   |                   |                   |                   |                   |                   |
|                                                                                              | AP | GP √              |                   |                   |                   |                   |                   |                   |                   |
| 100/100                                                                                      | N1 | GP √              |                   |                   |                   |                   |                   |                   |                   |
| Prat.Hospit. T.Plein (MED)                                                                   | NR | GP √              |                   |                   |                   |                   |                   |                   |                   |

En cas d'<u>erreur</u> ou de <u>modification</u>, sélectionner la case Effacer et cliquer sur la demi-journée ou la journée que vous désirez supprimer.

N'oubliez pas de décocher cette case pour désactiver la suppression.

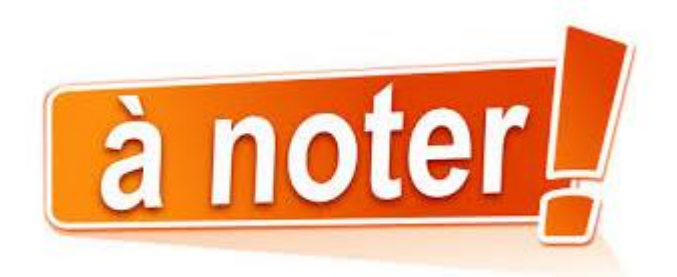

Saisie du tableau prévisionnel « présence de jour » M+1 <u>avant le 20 du mois précédent</u>, afin de lancer la paie (ex. saisie du mois de juin avant le 20 mai).

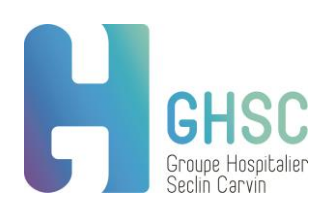

# Exemple :

| TS.Coll. TS.Act. TS        | .Ind      | Validation        | Dépl.             | Dépl.Exc Affe       | ctation Interve   | enant Stat.cg     | s Stat.Act        | Stat.TS V         |
|----------------------------|-----------|-------------------|-------------------|---------------------|-------------------|-------------------|-------------------|-------------------|
| Senior 👻 Période 💌         | <u> (</u> | 02/07/2018 -      | 05/08/2018        | 🗕 🕥 🛛 SI-9          | SC                | 1                 | REG (SI ) 🔻       | Choix interv      |
| Effacer S - Servi          | ice       |                   | -                 | Rémunéré '√         | ·                 | Drt cg 2          | 2018 🖵 🗖 C        | ig 📄 Sen/Jur      |
| Intervenant                |           | LUN<br>02/07/2018 | MAR<br>03/07/2018 | MER<br>3 04/07/2018 | JEU<br>05/07/2018 | VEN<br>06/07/2018 | SAM<br>07/07/2018 | DIM<br>08/07/2018 |
|                            | ма        | CA √              | CA √              | CA √                | CA √              | CA √              |                   |                   |
|                            | AP        | CA √              | CA √              | CA √                | CA √              | CA √              |                   |                   |
| 100/100                    | N1        |                   |                   |                     |                   |                   |                   |                   |
| Prat.Hospit. T.Plein (MED) | N2        |                   |                   |                     |                   |                   |                   |                   |
|                            | ма        | s√                | S√                | S√                  | s√                | S√                |                   |                   |
|                            | AP        | S√                | S√                | S√                  | S√                | S√                |                   |                   |
| 100/100                    | N1        |                   |                   |                     |                   |                   |                   |                   |
| Prat.Hospit. T.Plein (MED) | N2        |                   |                   |                     |                   |                   |                   |                   |
|                            | МА        | RTT √             | RTT √             | RTT √               | RTT √             | RTT √             |                   |                   |
|                            | AP        | RTT √             | RTT √             | RTT √               | RTT √             | RTT √             |                   |                   |
| 100/100                    | N1        |                   |                   |                     |                   |                   |                   |                   |
| Prat.Hospit. T.Plein (MED) | N2        |                   |                   |                     |                   |                   |                   |                   |
|                            | МА        | S√                | S√                | S√                  | S√                | S√                |                   |                   |
|                            | AP        | s√                | S√                | S√                  | S√                | S√                |                   |                   |
| 100/100                    | N1        |                   |                   |                     |                   |                   |                   |                   |
| Prat.Hospit. T.Plein (MED) | N2        |                   |                   |                     |                   |                   |                   |                   |
|                            |           | •                 |                   |                     |                   |                   |                   |                   |

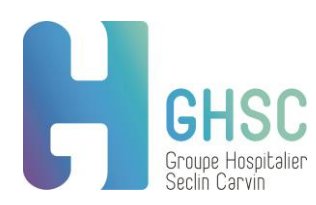

# E. Déplacements

Les déplacements doivent être mis sur les listings présents au standard et à l'accueil des urgences, afin que la DAMIC puisse les rentrer sur E GTT pour la paie.

#### F. L'impression du planning

Il est possible d'imprimer le planning à partir de l'onglet Tableau de service Collectif.

L'impression préconisée par la DAMIC est celle présentée ci-dessous :

- Impression du tableau sur une seule ligne, avec le filtre Jour et Garde

| Impressions réglementaires                                                                                                    |          |    |  |  |  |
|----------------------------------------------------------------------------------------------------|----------|----|--|--|--|
| Impression du planning par intervenant sous forme:<br>De liste<br>De liste, avec les couvertures<br>De tableau sur une seule ligne<br>O De tableau sur deux lignes |          |    |  |  |  |
| <ul> <li>Filtrer sur le type d'horaire —</li> <li> <ul> <li></li></ul></li></ul>                                                                                   |          |    |  |  |  |
|                                                                                                    | Exporter | er |  |  |  |

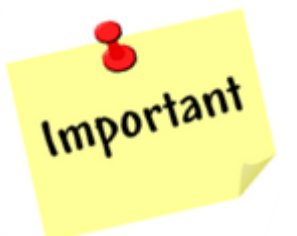

Pour toutes questions, n'hésitez pas à contacter la Direction des Affaires Médicales, de l'Innovation et des Coopérations

- Par mail, grâce à l'adresse damic@ghsc.fr
- Par téléphone au 03 20 62 75 06